## 1. Go to the "genx.bopter.org". and click on Register Option.

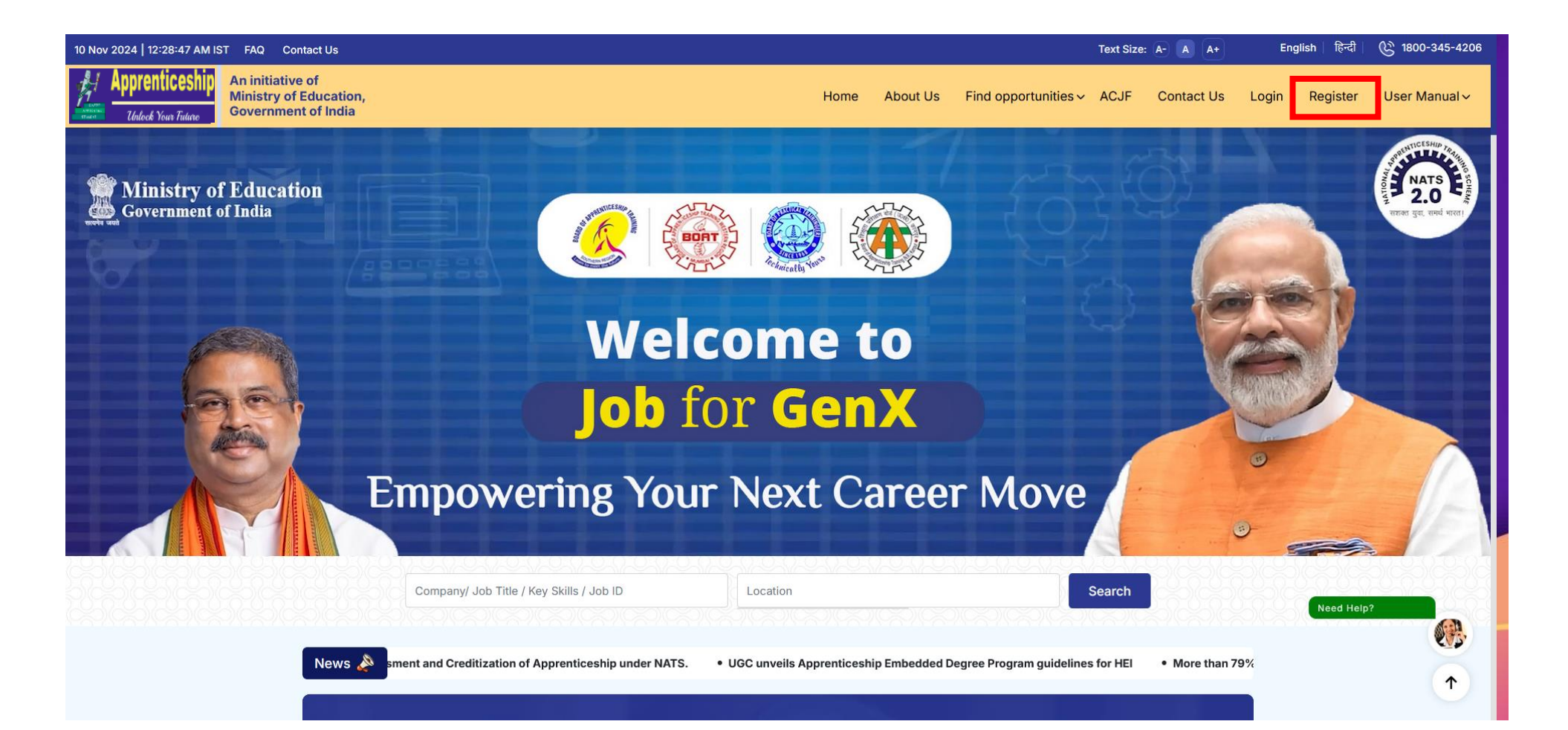

## 2. Then click on "Establishment Registration" Option.

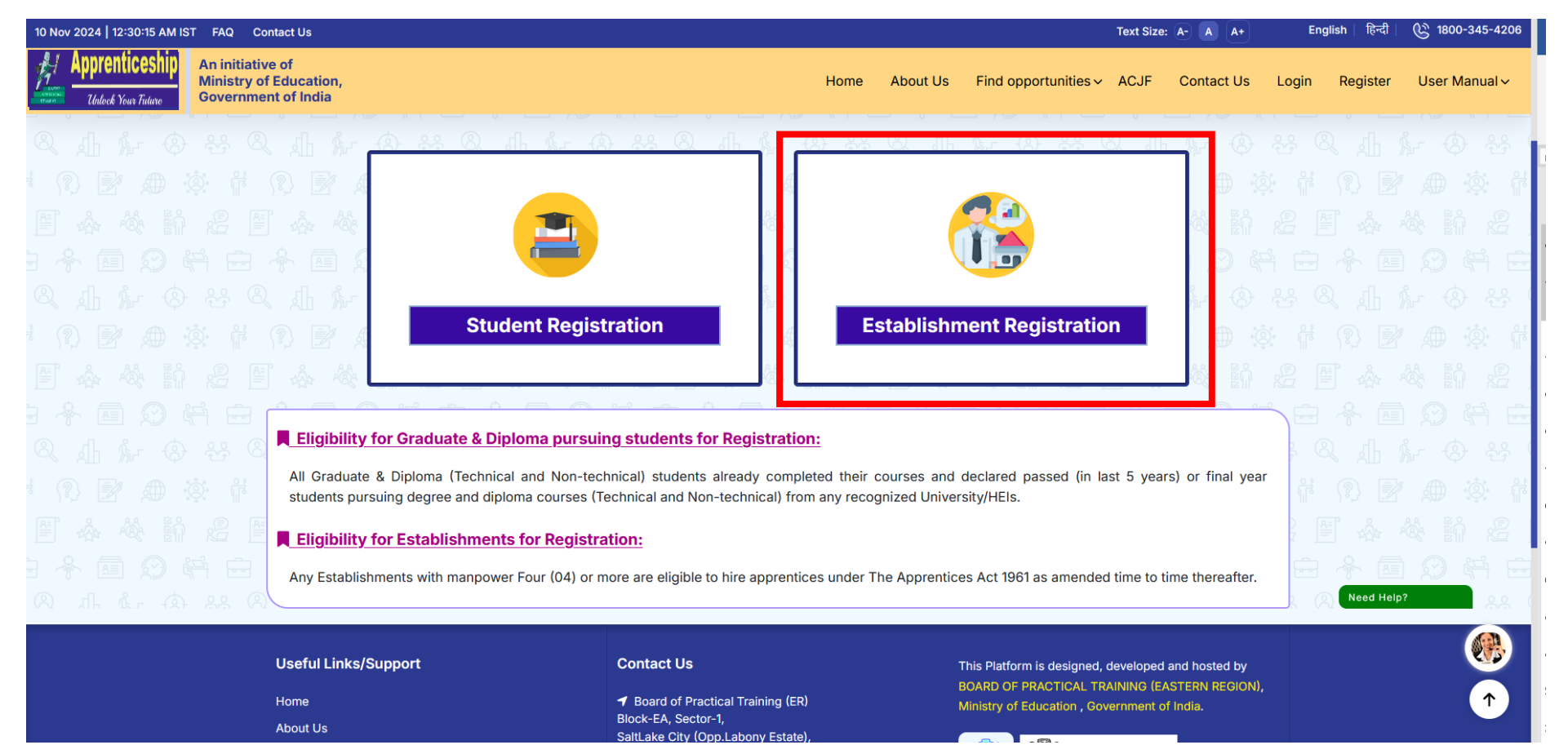

3. Then enter Valid Establishment Details. And click on "Register" Button, An OTP will be sent to Establishment provided email id.

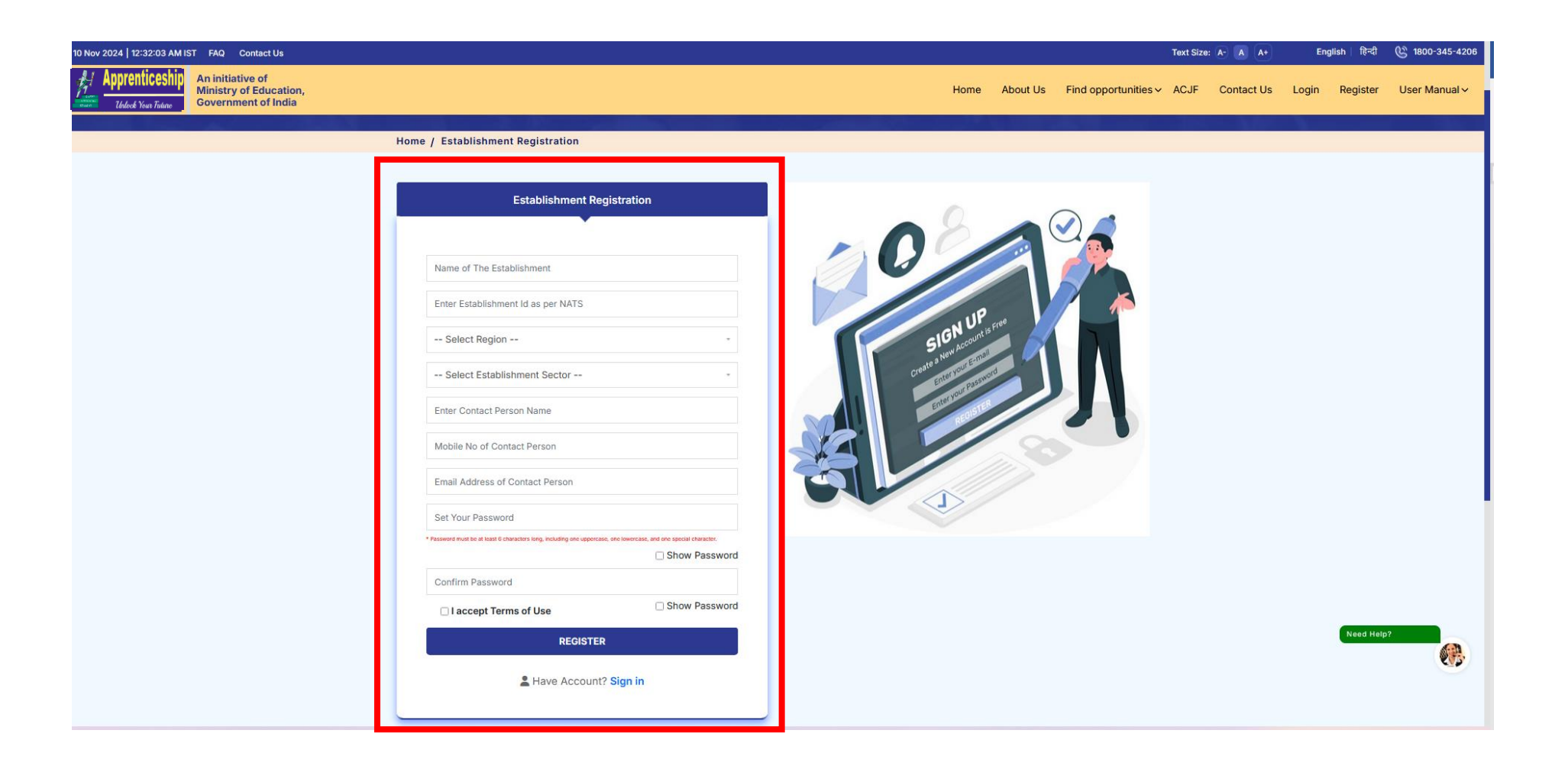

4. Enter OTP and Verify email.

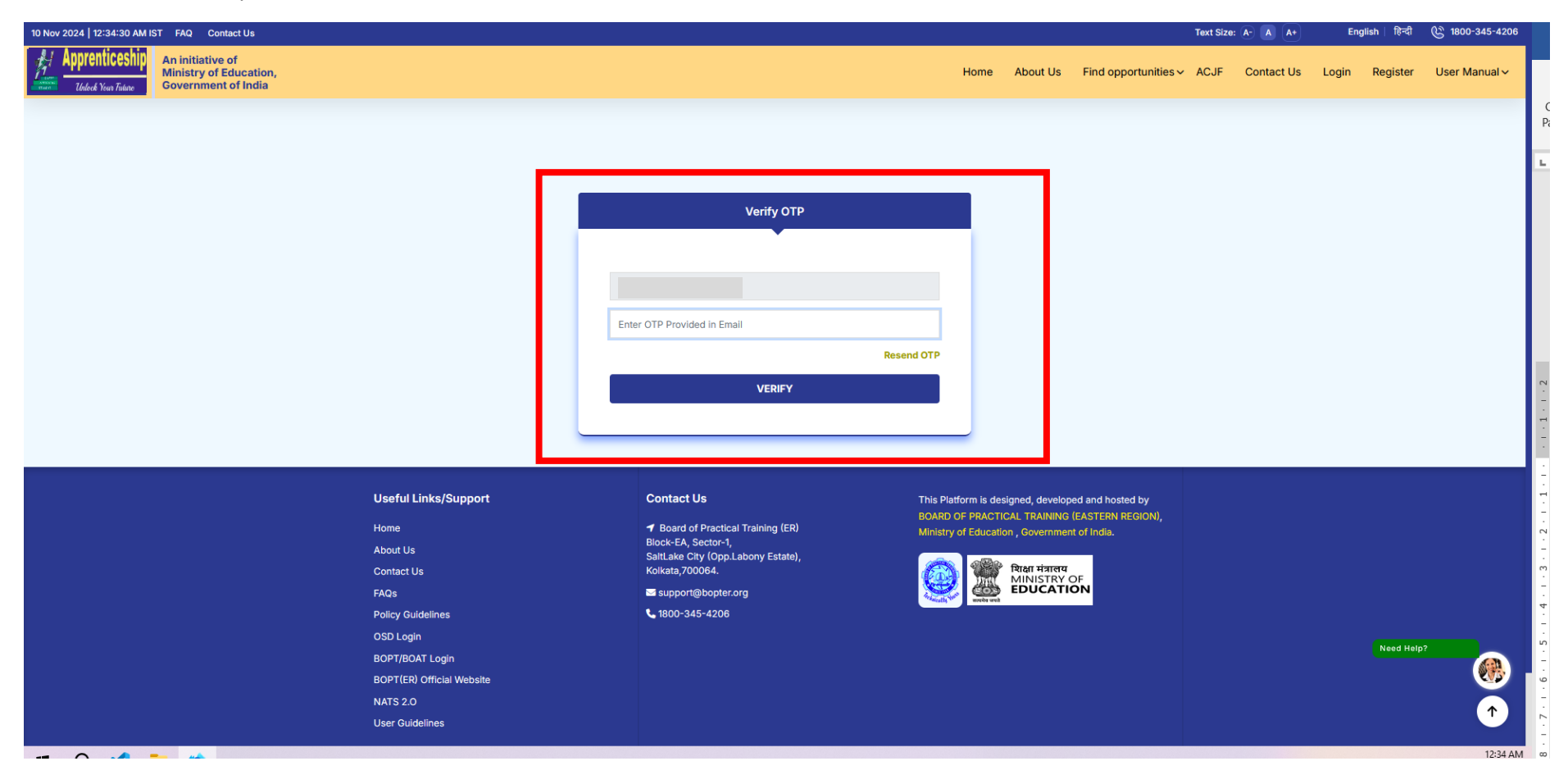

## 5. Wait For approval from BOPT/ BOAT.

| 10 Nov 2024   12:35:15 AM IST FAQ Contact Us |                                                                                                    |                                                                                        |                 | English   हिन्दी | 🕲 1800-345-4206 |
|----------------------------------------------|----------------------------------------------------------------------------------------------------|----------------------------------------------------------------------------------------|-----------------|------------------|-----------------|
| Apprenticeship<br>Toded Year Triane          |                                                                                                    | Home About Us Find opportunities ~                                                     | ACJF Contact Us | Login Register   | User Manual 🗸   |
| Home / Establishment Log In                  |                                                                                                    |                                                                                        |                 |                  |                 |
|                                              | Establishment Log In                                                                                                    |                                                                                        |                 |                  |                 |
|                                              |                                                                                                    |                                                                                        |                 |                  |                 |
|                                              | Enter registered NATS Id                                                                                                    |                                                                                        |                 |                  |                 |
|                                              | Enter Password                                                                                                    |                                                                                        |                 |                  |                 |
|                                              | Your Establishment is<br>successfully registered. Your<br>account is not verified yet. You<br>will be notified via 'Email' after<br>approval from competent<br>Authority. |                                                                                        |                 |                  |                 |
| Useful Links/Support                         | ок                                                                                                    | Platform is designed, developed and hosted by                                          |                 |                  |                 |
| Home                                         | Board of Practical Training (ER) Minis                                                                                                    | RD OF PRACTICAL TRAINING (EASTERN REGION),<br>stry of Education , Government of India. |                 |                  |                 |
|                                              | Block-EA, Sector-1,<br>SaltLake City (Opp.Labony Estate),<br>Kolkata,700064.<br>Support@bopter.org                                                                        |                                                                                        |                 |                  |                 |
|                                              |                                                                                                    |                                                                                        |                 |                  |                 |
|                                              |                                                                                                    |                                                                                        |                 |                  |                 |
| Policy Guidelines                            | <b>L</b> 1800-345-4206                                                                                                    |                                                                                        |                 |                  |                 |
|                                              |                                                                                                    |                                                                                        |                 |                  |                 |
| BOPT/BOAT Login                              |                                                                                                    |                                                                                        |                 |                  |                 |
| BOPT(ER) Official Website                    |                                                                                                    |                                                                                        |                 |                  | telp?           |
| NRI 5 2.0                                    |                                                                                                    |                                                                                        |                 |                  |                 |
|                                              |                                                                                                    |                                                                                        |                 |                  |                 |
| © 2024 <u>BOPT(ER)</u>                       |                                                                                                    |                                                                                        |                 |                  |                 |

6. When an Establishment Verify from BOPT / BOAT. It will be notified by an Email.

| 12:37 AM O                                                                |          | all 🐊 🚳  |               |      |  |  |  |  |
|---------------------------------------------------------------------------|----------|----------|---------------|------|--|--|--|--|
| ÷                                                                         | ₽        | 0        | Ľ             | :    |  |  |  |  |
| Your Status has been Updated                                              |          |          |               |      |  |  |  |  |
| Job For GENX 12<br>to me ~                                                | 2:37 am  | ٢        | ¢             | :    |  |  |  |  |
| Dear                                                                      | d augaa  | ofully   |               |      |  |  |  |  |
| Your account has been verified successfully.                              |          |          |               |      |  |  |  |  |
| click here https://genx.bopter.<br>login to Your Dashboard.<br>Thank you! | org/Log- | In/Estab | lishmen       | t to |  |  |  |  |
| 0 S TReply                                                                |          |          | $\rightarrow$ | ٢    |  |  |  |  |
| <b>1</b>                                                                  |          | 0        |               |      |  |  |  |  |
| - (                                                                       |          |          |               |      |  |  |  |  |

7. After Goto the Establishment login page and Enter NATS Id and Password.

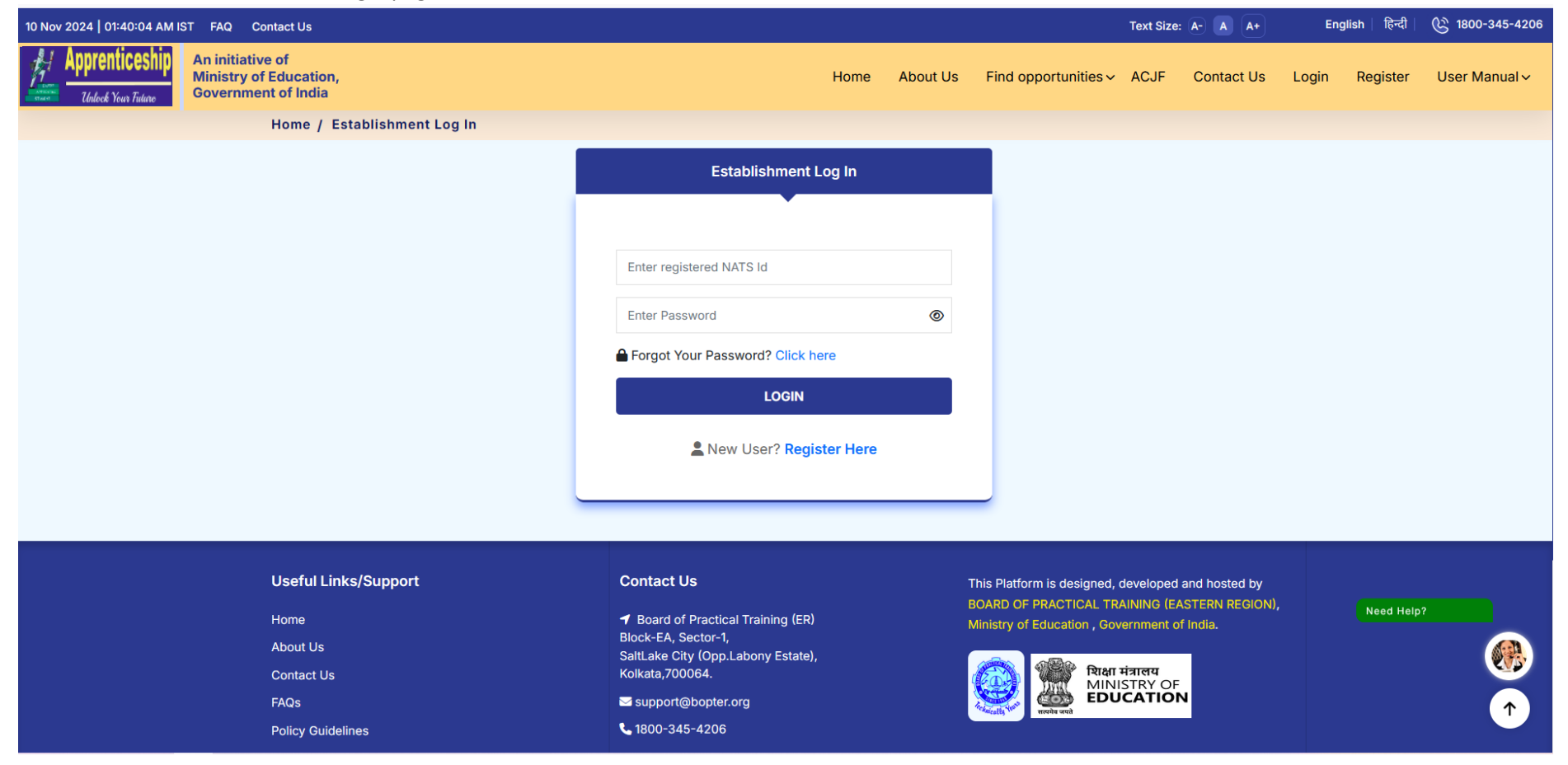

8. After verifying NATS ID & Password Establishments are redirected to Establishment dashboard.

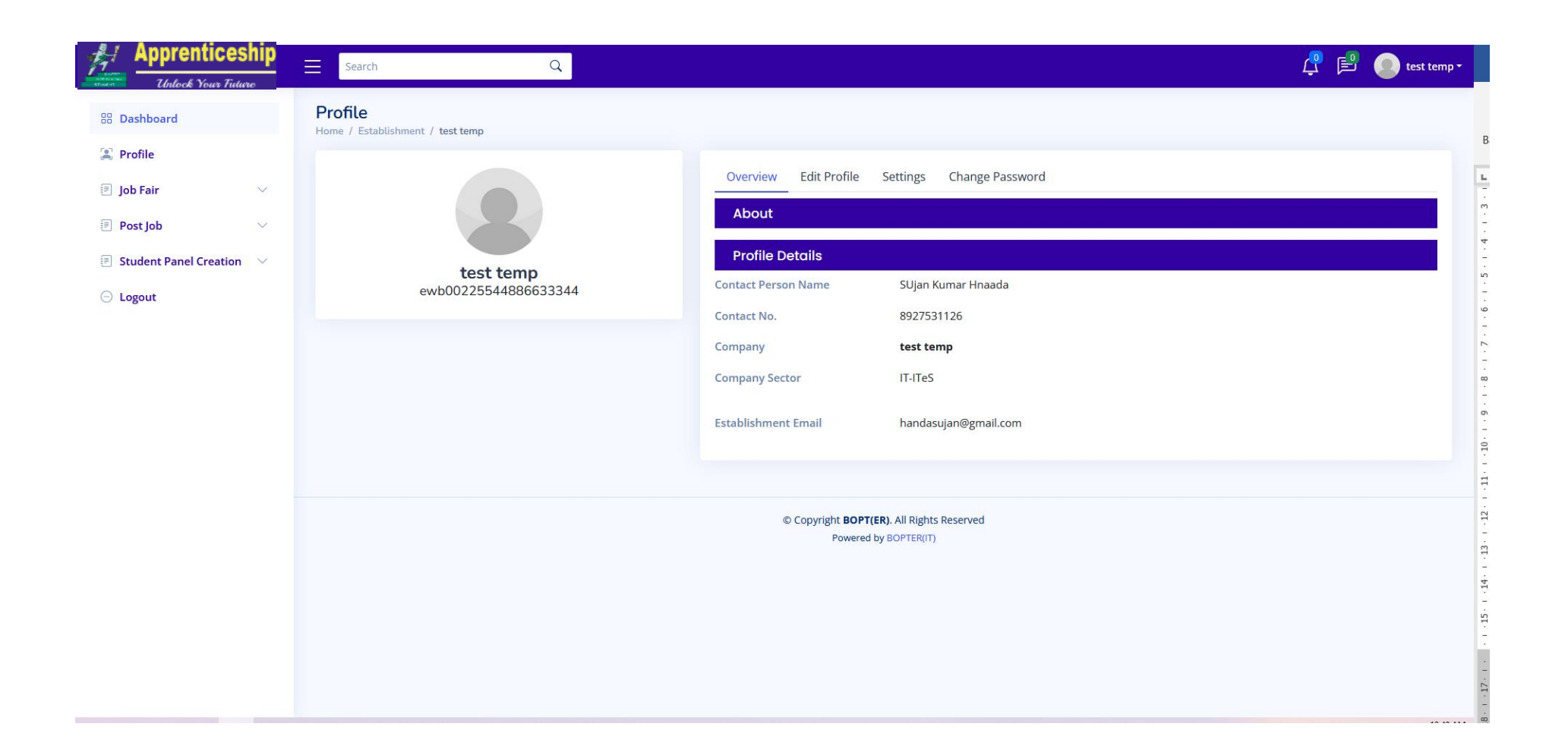